# MEGS+

Michigan Electronic Grants System *Plus* 

Session One: System Requirements and Access

https://mdoe.state.mi.us/megsplus

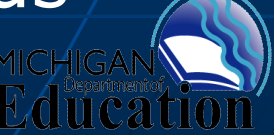

## **MEGS+ Scope**

- Serves the Michigan education community
- Supports completion, review and approval of applications, certifications, reports, and other tasks
- Applications are primarily federally funded; some state funded programs
- Applications will be converted from MEGS and CNAP, phased over the next year

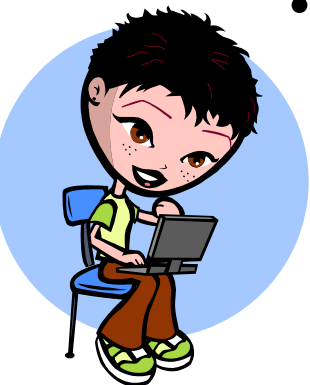

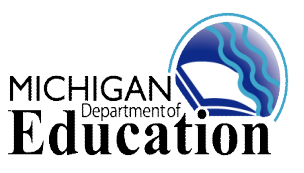

## **MEGS+ Objectives**

- Replace MEGS and CNAP with current technology
- Improve performance
- Improve usability
- Increase reliability
- Reduce costs of rollovers, enhancements and changes

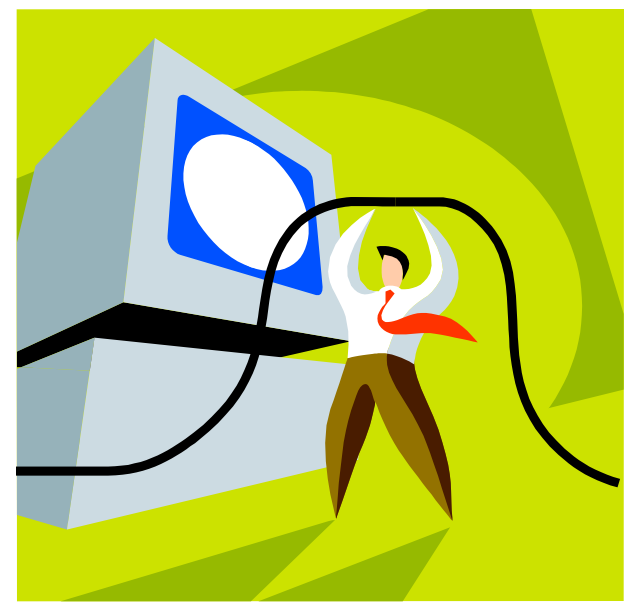

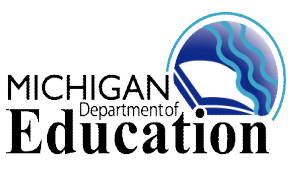

## **MEGS+**

## **Initial Applications/Tasks**

- DELEG Adult Learning
- 21<sup>st</sup> Century Community Learning Centers
- School Meals
- Military-Connected Children
- Charter Schools
- Education Jobs Fund
- Great Parents, Great Start
- Math and Science Centers
- Mathematics & Science Partnerships
- Section 31a/32e Flexibility
- Safe and Supportive Schools
- Special Education Mandated Activities Project (MAP)
- Title I Regional Assistance
- Title I School Improvement

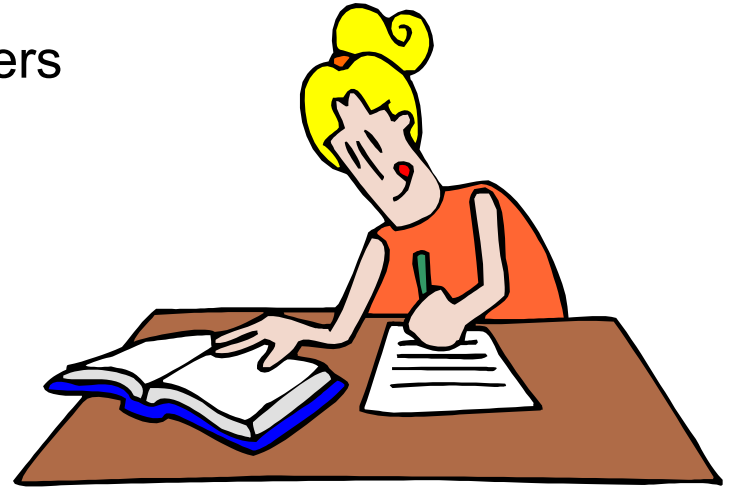

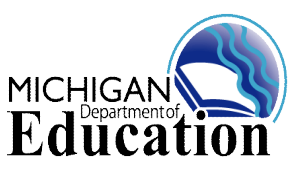

## **MEGS+ System Requirements**

- Internet Access
- Web Browser
  - Internet Explorer 8 (preferred)
  - Firefox 2.0+
  - Safari 3.0+
- Adobe Acrobat Reader 4.0+

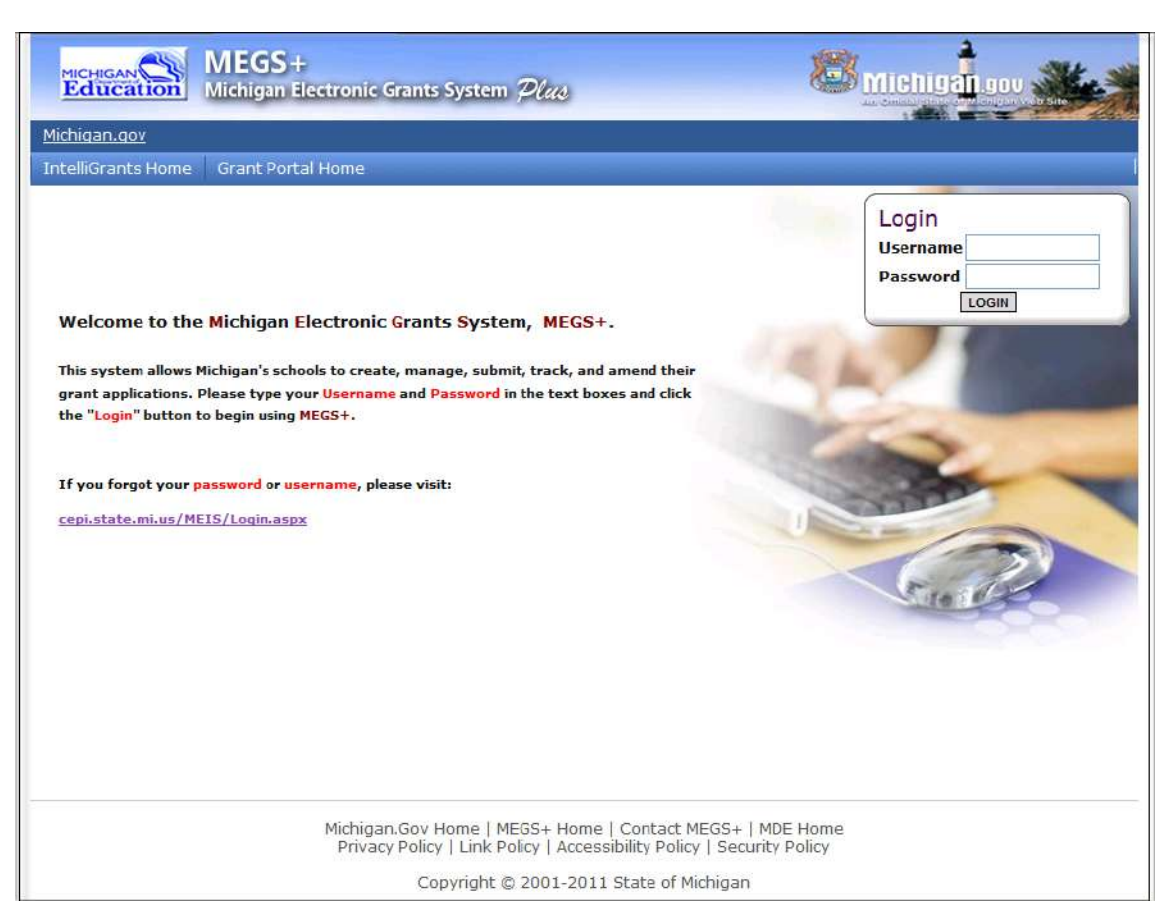

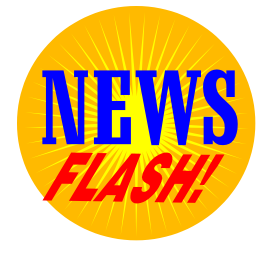

An upgrade to Internet Explorer 8 is available at no cost from Microsoft at microsoft.com 5

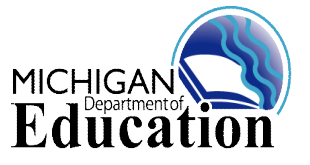

## MEGS+ Access: MEIS

MEIS is the Michigan Education Information System.

MEIS provides one system for the management of user accounts for a variety of MDE and education applications.

In order to use MEGS (and potentially other State of Michigan systems) you must first obtain a MEIS account. This can be done by going to the following URL and clicking **Create a MEIS Account**:

https://cepi.state.mi.us/MEISPublic/

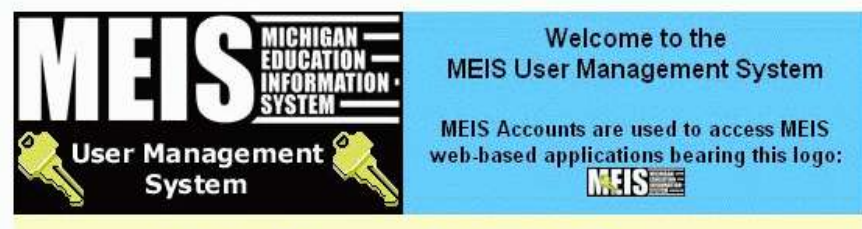

Questions & Answers regarding MEIS User Management

If you are **new** to the MEIS system, and were asked to obtain an MEIS account, please select the link (below on the left) labeled: Create a MEIS Account

If you have already created an MEIS account and would like to adjust your account settings (i.e. change your MEIS password, adjust address info, etc.) please login with the MEIS Login box provided (below on the right).

If you DO NOT HAVE an MEIS Account:

If you HAVE an MEIS Account, please login:

To obtain an MEIS account, please select the link below: Password Create a MEIS Account

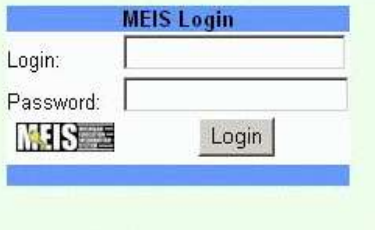

**Return to the MEIS Main Menu** 

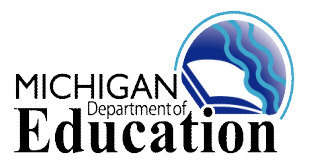

## **MEGS+ Access**: Confirming Your MEIS Account

The final screen will confirm your account.

## Print this page for your records.

Warning: Passwords are casesensitive. Your randomly generated password is guaranteed to cause you problems in the future.

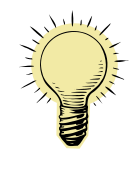

#### Change your password immediately after creating your account.

Your MEIS account must then be entered in the MEGS+ database.

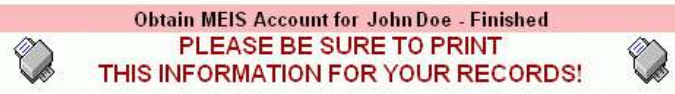

#### The Following Account Was Created

| Last Name:                            | Doe                                                                                          |  |
|---------------------------------------|----------------------------------------------------------------------------------------------|--|
| First Name:                           | John                                                                                         |  |
| Email Address :                       | jdoe@email.com                                                                               |  |
| Address 1:                            | 1234 Address Street                                                                          |  |
| Address 2:                            |                                                                                              |  |
| City:                                 | Anywhere                                                                                     |  |
| State:                                | MI                                                                                           |  |
| Zip:                                  | 12345                                                                                        |  |
|                                       | MEIS Account Info                                                                            |  |
| MEIS Account ID:                      | A1010956                                                                                     |  |
| MEIS Login:                           | JohnDoe                                                                                      |  |
| MEIS Password:                        | $\mathrm{cAIQZz}$ (note: this is a temporary password)                                       |  |
| Follow the link b<br>(Use the tempora | elow to set your MEIS Account password.<br>ny password provided above to access the system.) |  |

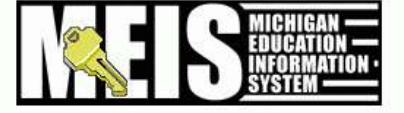

Set your MEIS Password

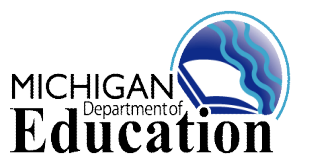

## **MEGS+ Access:**

### **Resetting MEIS Passwords**

## Need to reset your password?

The MEIS system has been modified so the user may update and maintain their profile. Users can also:

- Change their password
- Recover their forgotten login name and password

|                                                                                                    | MDE Home                                                     |
|----------------------------------------------------------------------------------------------------|--------------------------------------------------------------|
| MEIS LO                                                                                                    | gin                                                          |
| The MEIS User Management is a security so<br>Department of Education, to be used with                                                  | ystem, implemented by the Michigan<br>all MEIS applications. |
| A MEIS user will need only one account wh applications.                                                                                | ich will allow access to multiple MEIS                       |
| <ul> <li>MEIS accounts are unique to each</li> <li>MEIS accounts MUST never be sh</li> <li>MEIS accounts remain open forevo</li> </ul> | i individual user.<br>ared.<br>ar.                           |
| Login Name:                                                                                                    | I forgot my Login Name                                       |
| Deserved                                                                                                    | I forget my Password                                         |

#### Have questions/concerns about MEIS security or MEIS User Management? Please contact the MEIS Help Desk via: Phone: (517) 335-0505

Press 2 for MDE Programs Press 3 for CEPI Programs

MEIS Help Desk:

(517) 335-0505

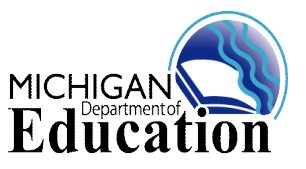

## Logging into MEGS+

#### Go to:

## https://mdoe.state.mi.us/megsplus

- Use the Login and Password obtained from the MEIS registration process to login.
- Remember, the MEIS password is case sensitive.
- If you are in MEGS, you have automatic access to MEGS+

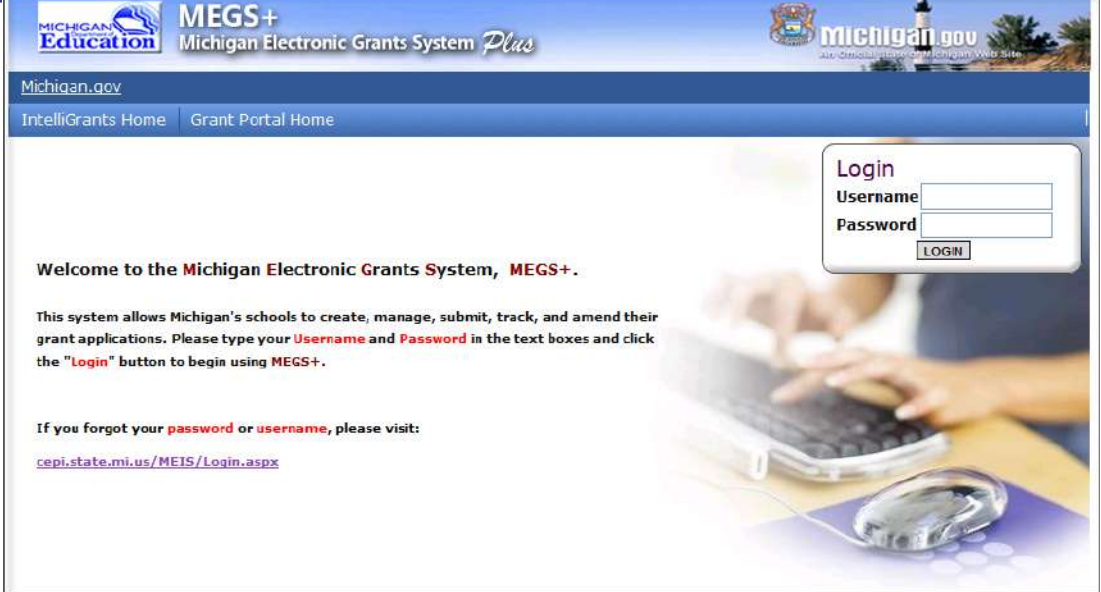

- You cannot log in until your Authorized Official has entered your MEIS account into MEGS+.
- If you MEIS account is entered in MEGS+ you can log in.
- If you receive an error message that you have a valid MEIS account but are not authorized in MEGS+, contact your Authorized Official.

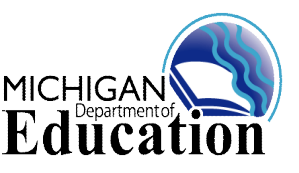

## **MEGS+ Security:**

### **Authorization Structure**

- Level 5 Authorized Officials
  - Manage MEGS accounts for district/agency
  - Designate Application Administrators (Level 4)
  - Initiate applications
  - Assign lower security levels to allow edit or view status
  - Add users to MEGS
  - Submit, amend and delete applications, amendments, and/or reports
  - Access to all district applications

#### Level 4 - Application Administrators

- Responsible for managing the application
- Initiate assigned applications for own agency
- Start modifications or amendments
- Assign other users to participate in the grant writing or review process
- Initiate and submit reports
- Notify Authorized Officials to submit applications, modifications and amendments
- Can NOT: submit applications; assign other Level 4s

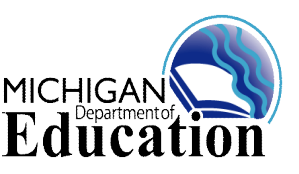

## **MEGS+ Security:** Other Security Levels

- Level 3b Consortium/Grant Member Program Coordinator
  - The fiscal agent can add users from consortia organizations
  - Permission to work on their budget and narrative only
  - Can save to no other portions of the grant
- Level 3 Consortium/Grant Member-Authorized Officials
  - All Authorized Officials from Consortia Members are automatically added to the grant with view permissions
- Level 2 Grant Writers
  - Ability to input and edit any data
- Level 2c Financial Officers
  - Ability to input and edit budget data
- Level 1 Viewers
  - Can view all parts of the application
  - Cannot input or edit any information

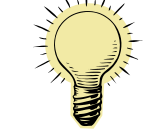

TIP: Level 3b and Level 3 are only used for applications supporting a consortium, grant member or regional provider structure.

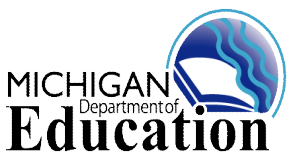

## **MEGS+** Security:

### **Designating Authorized Officials** https://megs.mde.state.mi.us/megsweb

- Two Authorized Officials per recipient agency
- Authorized by the Superintendent /Chief **Operating Officer/PSA Board** President
- Print and send in the MEGS **Electronic Form**
- Electronic form is "fillable" •
- You can find forms on the MEGS website
- Very quick turn-around
- An email will be issued when assigned

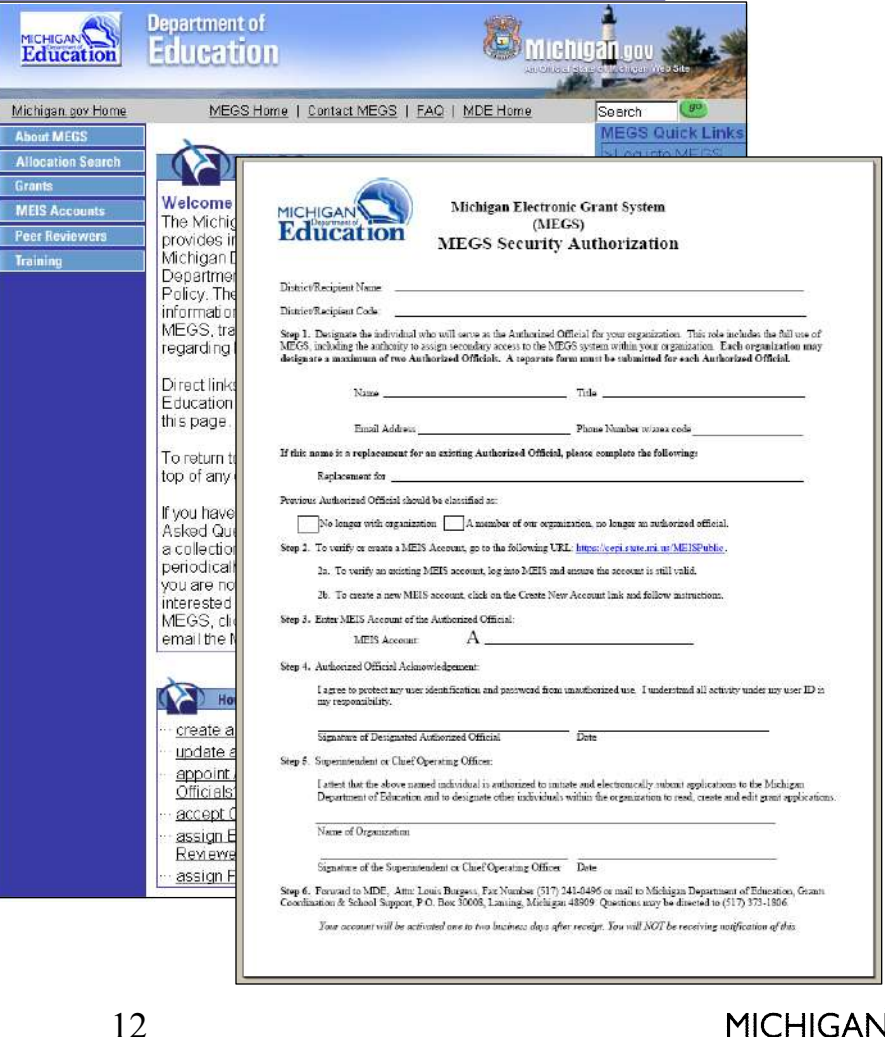

## **MEGS+**

**Questions?** 

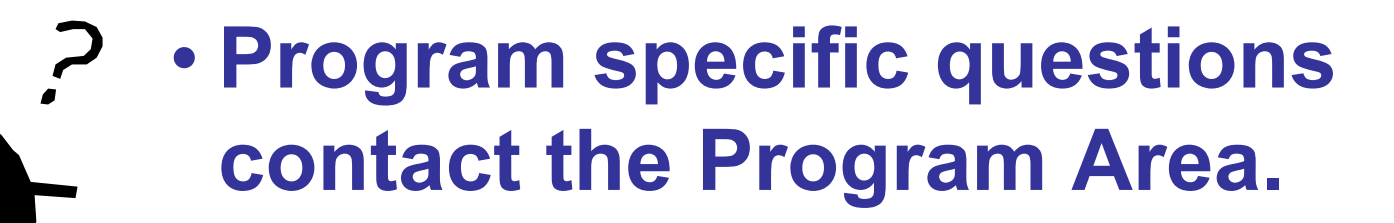

• MEGS+ technical questions contact: (517) 373-1806.

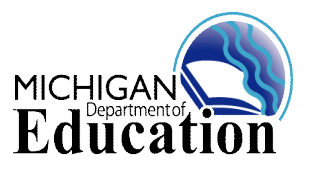